## Yellowdig – Personal Settings

## Profile Settings

At the top of the screen, where your image is located, click on your image and choose Account Settings

| ILIN      | F TEACHING & LEARNING | 2020S ~ | 0   |
|-----------|-----------------------|---------|-----|
| -         | Name                  |         | -   |
| te        |                       |         | - ) |
|           | Notifications         | 0       |     |
| 1         |                       |         |     |
|           |                       |         |     |
|           |                       |         |     |
| rs        |                       |         |     |
| ec<br>:ki |                       |         |     |
| e:<br>g   |                       |         |     |
| ei        |                       |         |     |
|           |                       |         | _   |
| :0        | In itstings           |         |     |
| 15        |                       |         |     |
| its       | Toure an caught up:   |         |     |
|           | My Communities        |         |     |
|           |                       |         |     |
| -         | Switch Organizations  |         |     |
|           | My profit             |         |     |
| iť        |                       |         |     |
| 1         | Account Settings      |         |     |
|           |                       |         |     |
|           | Log Out               |         | *   |
|           |                       |         | F   |

You can edit your profile picture by clicking on the cirlce

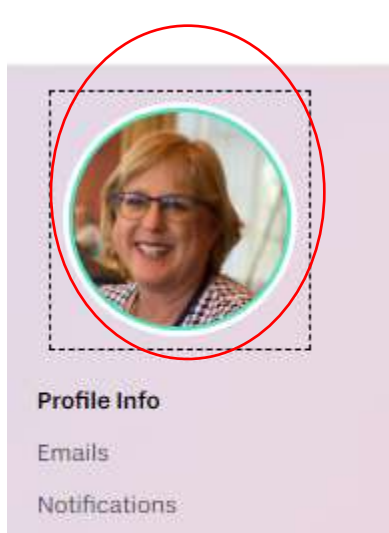

Change Password

## Notifications

From the left hand menu, choose Notifications

|    |        | 1     |      | >             |  |
|----|--------|-------|------|---------------|--|
|    |        | 2     | 1    |               |  |
|    |        | 2     |      | • /·          |  |
|    |        |       |      |               |  |
|    |        |       | Atta | 100           |  |
|    | 100    |       |      |               |  |
| Pr | ofile  | Info  |      |               |  |
| En | nails  |       |      | $\overline{}$ |  |
| No | tifica | ation | s    |               |  |
| CH | ang    | e Pas | swor |               |  |
| Ch | ang    | e Pas | swor | d             |  |
|    | _      |       |      |               |  |

Review the different types of notifications that can be sent to you and hit Submit.

| Notifications                                        |  |
|------------------------------------------------------|--|
| ① Press Submit to update account settings            |  |
| Number of days to keep unread notifications          |  |
| 7                                                    |  |
| Notify me when someone posts in a community I follow |  |
| C Email Notifications                                |  |
| In-app Notifications                                 |  |
| Notify me when someone replies to my post            |  |
| <ul> <li>Email Notifications</li> </ul>              |  |
| In-app Notifications                                 |  |
| Notify me when someone reacts to my post             |  |
| <ul> <li>Email Notifications</li> </ul>              |  |
| In-app Notifications                                 |  |
| Notify me when someone @mentions me in a post        |  |
| <ul> <li>Email Notifications</li> </ul>              |  |
| In-app Notifications                                 |  |
| Notify me when someone follows me                    |  |
| C Email Notifications                                |  |
| In-app Notifications                                 |  |

Notific ma when comeans I follow parts in a community Loop view